## Как добавить обязательный хоуминг по нажатию аварийной кнопки и сигналу Servo ready

Для многих операций ЧПУ очень важно всегда знать точное положение станка. Процедура хоуминга (возврата в исходное положение) используется чтобы найти правильное положение машины, в случаях если есть какая-либо неисправность сервопривода или в ситуациях где была нажата аварийная кнопка.

Процедура хоуминга реализована с помощью Software PLC:

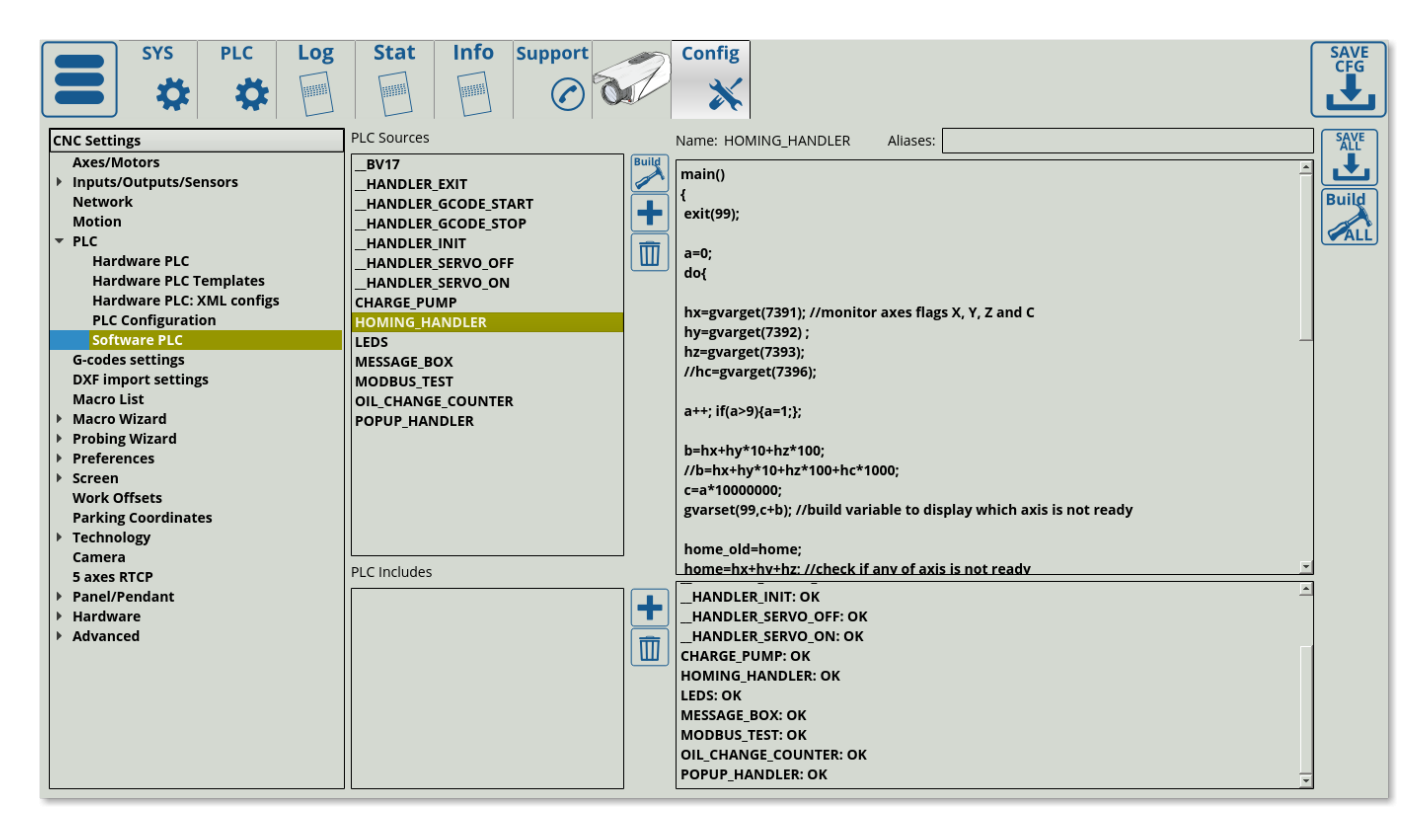

**ПРИМЕЧАНИЕ.** По умолчанию данная процедура ВЫКЛЮЧЕНА, поскольку в начале процедуры идет строка *exit(99);*, которая немедленно завершает работу PLC как только процедура запускается. Чтобы включить процедуру хоуминга, добавьте две косые черты перед строкой *exit(99);*, чтобы закомментировать ее. Таким образом PLC сможет работать корректно:

Last update: 2021/05/05/ ru:plc:how\_to\_add\_mandatory\_homing\_after\_emergency\_button\_and-or\_servo\_ready\_alarm https://docs.pv-automation.com/ru/plc/how\_to\_add\_mandatory\_homing\_after\_emergency\_button\_and-or\_servo\_ready\_alarm 09:36

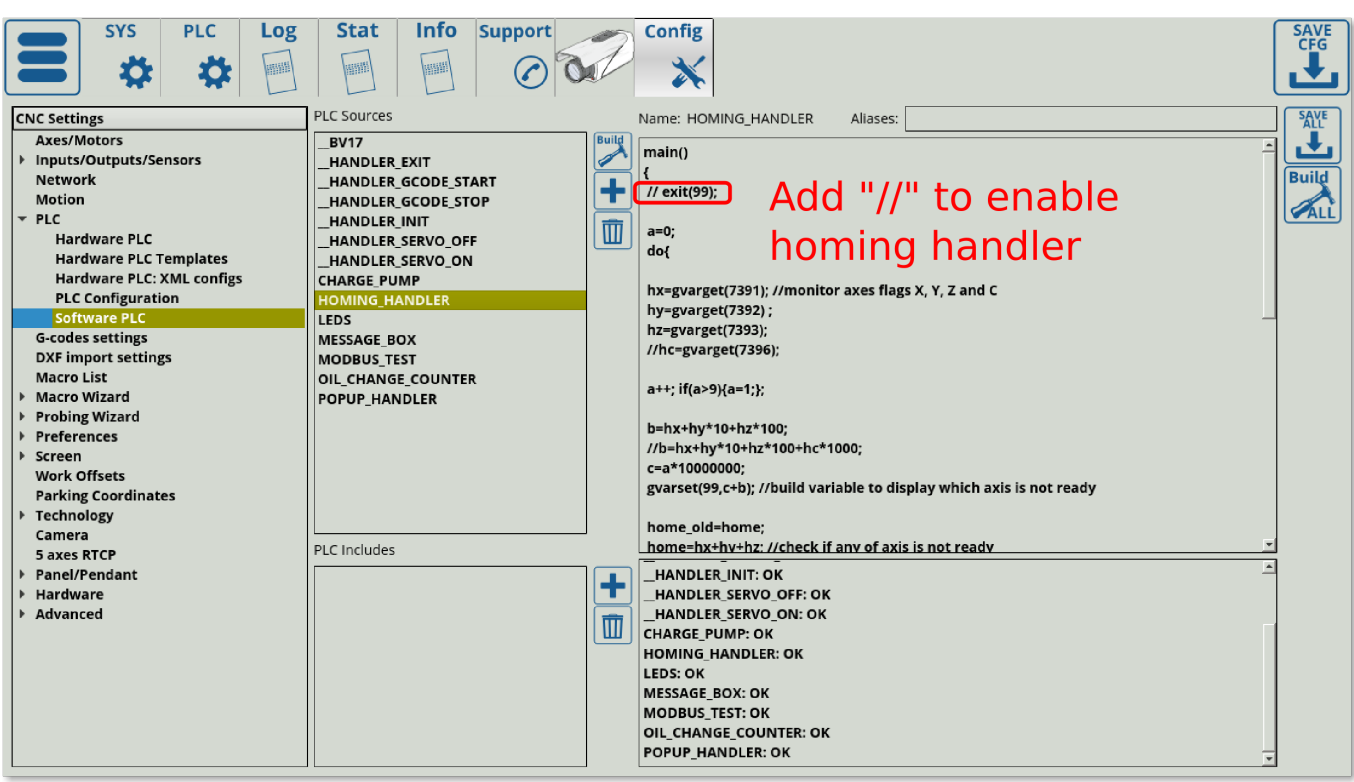

Флаги хоуминга хранятся в глобальных переменных 7391-7399.

| Переменная | Функция глобальной переменной |
|------------|-------------------------------|
| 7391       | X axis homing flag            |
| 7392       | Y axis homing flag            |
| 7393       | Z axis homing flag            |
| 7394       | A axis homing flag            |
| 7395       | B axis homing flag            |
| 7396       | C axis homing flag            |

Флаги автоматически устанавливаются в «1», если:

- 1. Программное обеспечение myCNC только что загружено.
- 2. Нажата аварийная кнопка
- 3. Сработал соответствующий сигнал готовности сервопривода (Servo ready).

Процедура хоуминга (в Software PLC) мониторит данные флаги и останавливает выполнение G-кода, если какой-либо из флагов установлен в 1.

## HOMING\_HANDLER.plc

```
main()
{
    //exit(99);
    a=0;
    do{
```

```
hx=gvarget(7391); //monitor axes flags X, Y, Z and C
 hy=gvarget(7392) ;
 hz=gvarget(7393);
 //hc=gvarget(7396);
a++; if(a>9){a=1;};
 b=hx+hy*10+hz*100;
 //b=hx+hy*10+hz*100+hc*1000;
 c=a*10000000;
 gvarset(99,c+b); //build variable to display which axis is not ready
 home old=home;
 home=hx+hy+hz; //check if any of axis is not ready
//home=hx+hy+hz+hc; //check if any of axis is not ready
if (home!=0) //if any of axis is not ready, then ...
 {
  prg=gvarget(6065);
  if (prg!=0) //Check if Program running is started and Stop it
immediately
   {
    gvarset(0xffffff,1); //Stop Program
   };
  gvarset(9100,1); //display the message #1 on the screen, if any of
home alarm activated
  gvarset(8160,2); //set XHC Homing display
}else
 Ł
  gvarset(9100,0); //hide the message #1, if everything's ok
 if (home old!=home) //just home
   {
     gvarset(8160,0); //set XHC Homing display
   };
};
}while(1);
exit(99);
};
```

Запись «1» в глобальную переменную #9100 покажет **Рорир Message #0** (всплывающее окно №0). Информация, отображаемая во всплывающем сообщении, сохраняется в файле cnc-variables.xml. Программное обеспечение myCNC имеет виджет в настройках для добавления подобных всплывающих окон.

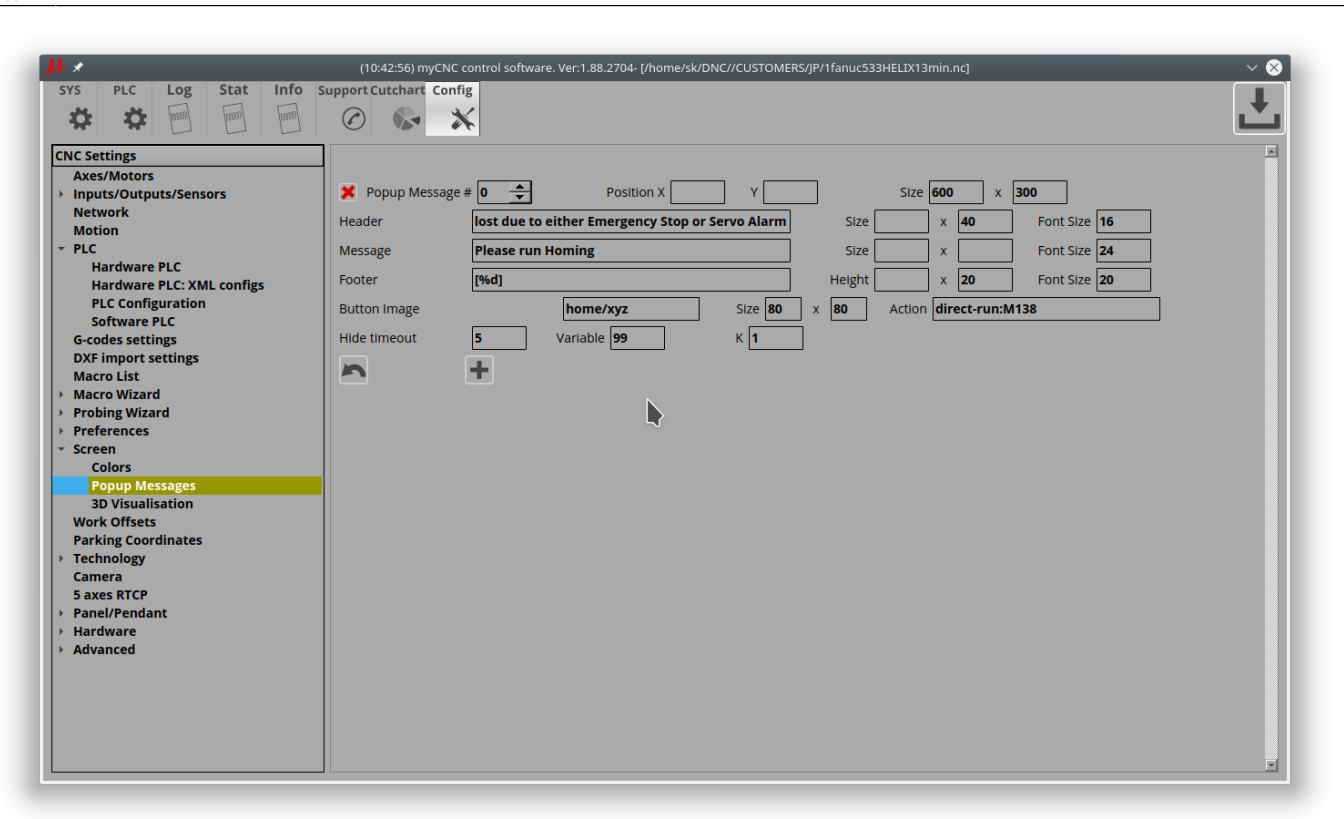

- Нажмите кнопку "+", чтобы добавить новое всплывающее окно
- Popup message # ID номер всплывающего окна, которое нужно показать/скрыть. В программе зарезервированы переменные №9100-9200 для отображения подобных окон. Например, переменная №9114 используется для отображения всплывающего сообщения под номером 14
- **Position X, Y** используется для определения положения всплывающего окна на экране. Всплывающее окно по умолчанию будет показано в центре, если значение Position x, y не определено.
- Size определяет размер всплывающего окна.
- Header, Message, Footer виджет всплывающего сообщения содержит 3 раздела для отображения вашего сообщения. Вы можете определить текст для каждого раздела (заголовок, основное сообщение, нижний футер). Также можно задать размер раздела (ширина, высота) и размер шрифта.
- Button Image, Size, Action во всплывающем сообщении может быть кнопка в нижней части окна. Файл для изображения этой кнопки, размер кнопки и привязанная к ней команда должны быть корректно определены, чтобы кнопка появилась во всплывающем окне.
- **Hide timeout** (в разработке) всплывающее сообщение может исчезнуть автоматически по истечении заданного времени.
- Variable одна из текстовых секций может содержать переменную в стиле С для выдачи значения данной переменной. Например, переменная №99 будет напечатана в разделе «Footer», как показано на скриншоте выше.
- К коэффициент для вывода значения переменной. Например, если «К = 0,001», в то время как значение переменной равно «5000», то на экране будет выведено «5» (5000 \* 0,001 = 5).

Пример всплывающего окна показан ниже:

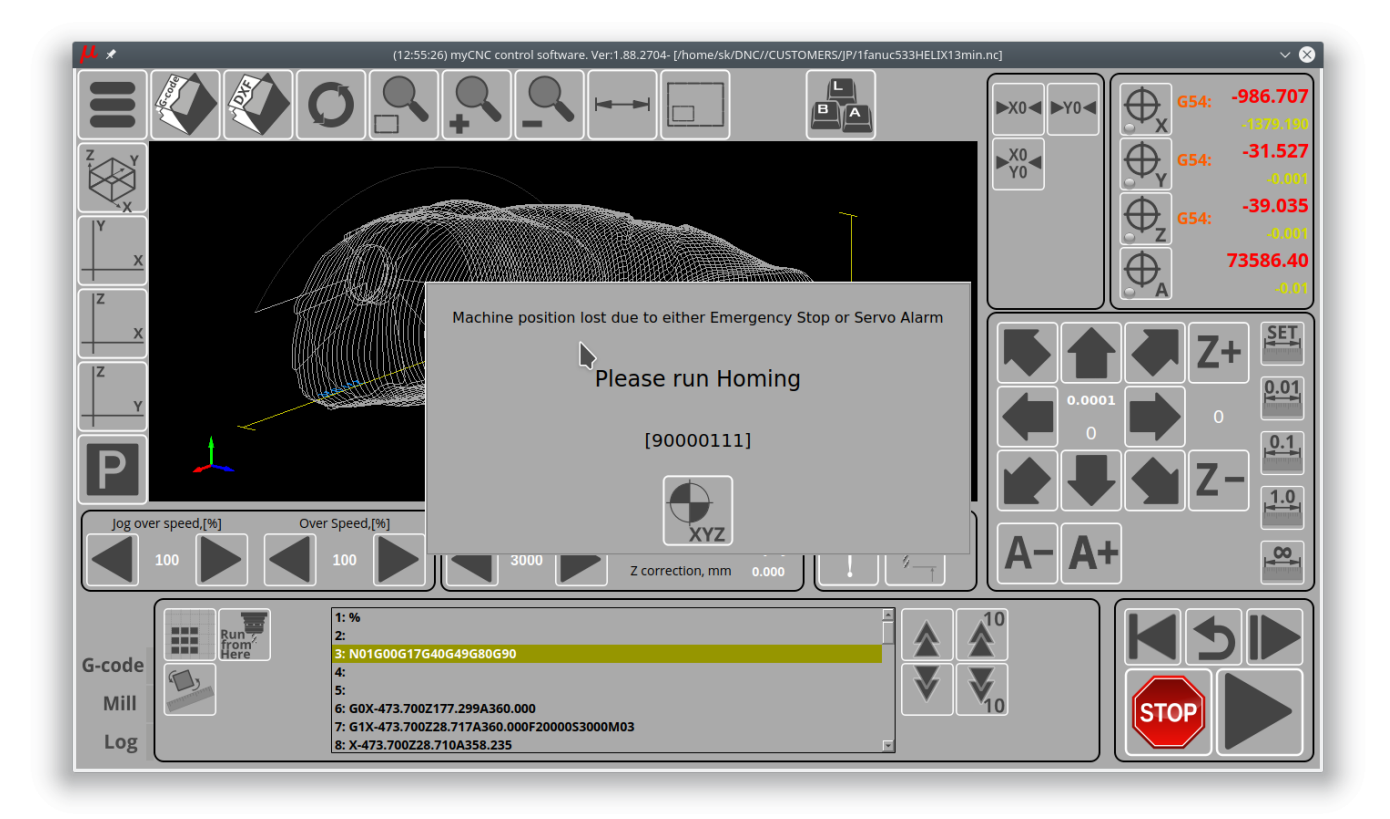

Ниже приводится описание подобного окна в XML для тех, кто предпочитает редактировать XML-файлы напрямую. Для большинства пользователей в этом нет необходимости, поскольку данный функционал можно использовать и настраивать напрямую из программы myCNC:

```
<value name="cnc-popup-message-0"
width="600" height="300"
buttonImage="machine-home-find-all" buttonWidth="80"
buttonHeight="80" buttonAction="direct-run:M138"
header="Machine position lost due to either Emergency Stop or Servo Alarm"
headerHeight="40" headerFontSize="16"
message="Please run Homing" fontSize="20"
footer="[%d]" footerFontSize="20" footerHeight="20"
timeout="5" dest="cnc-gvariable-99" K="1">>0</value>
```

Всплывающее сообщение может содержать кнопку. У кнопки есть атрибуты

- buttonImage изображение (skin) для кнопки
- buttonWidth ширина кнопки в пикселях
- buttonHeight высота кнопки в пикселях
- buttonAction действие (команда) при нажатия кнопки

Любой из разделов подобного окна может отображать значение глобальной переменной, чтобы показать, например, текущее состояние или какой-либо таймер.

- Атрибут dest определяет, какую именно переменную следует отображать
- Атрибут К определяет коэффициент отображения для значения переменной
- сообщение раздела должно содержать строку по формату С, например, "%d" будет печатать значение только как целое число.

## Как отключить всплывающее окно

Процедура хоуминга, как описывается выше, сделана через "HOMING\_HANDLER.plc", в Software PLC.

Если вам нужно отключить процедуру и полностью удалить всплывающие сообщения, добавьте команду

exit(99);

в начало процедуры «HOMING\_HANDLER». По умолчанию данная строка закомментирована, и вы можете просто удалить символы комментария.

Чтобы изменения вступили в силу, вам нужно будет нажать кнопку «Сохранить код» и перезапустить программу.

Хоуминг ВЫКЛЮЧЕН:

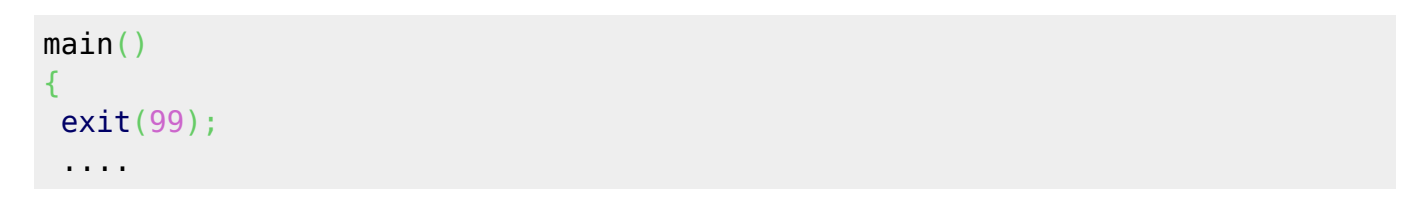

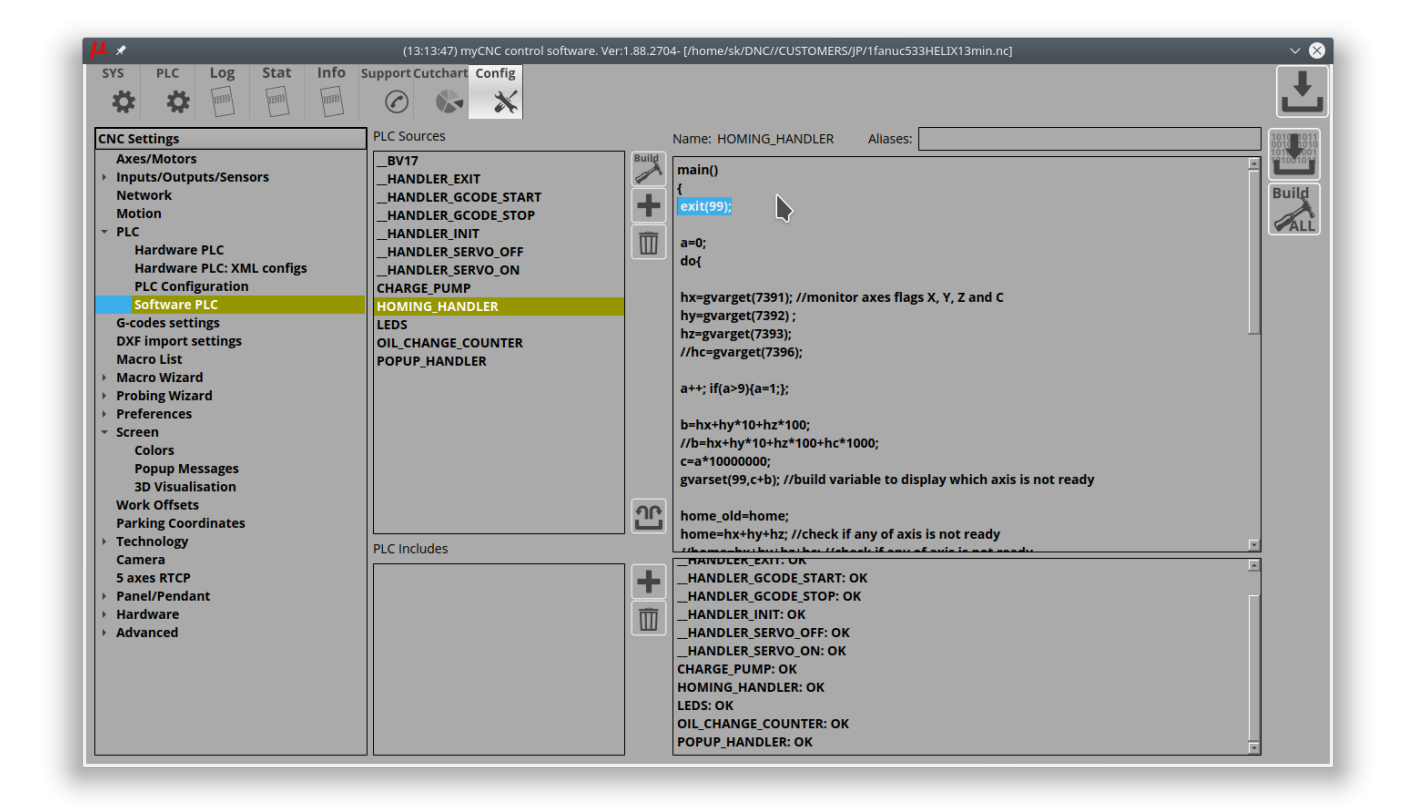

## Хоуминг ВКЛЮЧЕН:

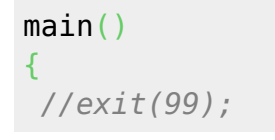

. . . .

From:

https://docs.pv-automation.com/ - myCNC Online Documentation

Permanent link:

 $https://docs.pv-automation.com/ru/plc/how\_to\_add\_mandatory\_homing\_after\_emergency\_button\_and-or\_servo\_ready\_alarmatication.com/ru/plc/how\_to\_add\_mandatory\_homing\_after\_emergency\_button\_and-or\_servo\_ready\_alarmatication.com/ru/plc/how\_to\_add\_mandatory\_homing\_after\_emergency\_button\_and-or\_servo\_ready\_alarmatication.com/ru/plc/how\_to\_add\_mandatory\_homing\_after\_emergency\_button\_and-or\_servo\_ready\_alarmatication.com/ru/plc/how\_to\_add\_mandatory\_homing\_after\_emergency\_button\_and-or\_servo\_ready\_alarmatication.com/ru/plc/how\_to\_add\_mandatory\_homing\_after\_emergency\_button\_and-or\_servo\_ready\_alarmatication.com/ru/plc/how\_to\_add\_mandatory\_homing\_after\_emergency\_button\_and-or\_servo\_ready\_alarmatication.com/ru/plc/homing\_after\_emergency\_button\_add\_mandatory\_homing\_after\_emergency\_button\_add\_mandatory\_homing\_after\_emergency\_button\_add\_after\_emergency\_button\_add\_after\_emergency\_batton\_addator_batton\_addator_batton\_addat$ 

Last update: 2021/05/05 09:36

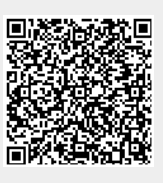